# OpenSSLと Apache を用いた

# CamelliaでSSL通信できるSSLサーバの構築方法 V2.1

NTT 情報流通プラットフォーム研究所 2009/3/19 版

この資料は、共通鍵ブロック暗号"Camellia"のユーザーズガイドです。Camellia は、NTT と三菱電 機が共同で開発した暗号で、ソフトウェア実装、ハードウェア実装を問わず、さまざまな環境で世界 トップクラスの安全性・処理性能を実現します。その Camellia が OpenSSL に搭載されたことで、手軽 に利用できるようになりました。OpenSSL の次期メジャーバージョンアップ版である OpenSSL0.9.9 系では、Camellia がデフォルトで有効になる予定です。OpenSSL0.9.8 系では、まだ Camellia がデフォ ルトで有効になっていませんが、Apache Lounge<sup>※1</sup> では、OpenSSL のディストリビュータに対して OpenSSL0.9.8 系でもヨーロッパや日本では有効にすることを推奨しています。

本ガイドでは、暗号利用を検討されているシステム構築担当者やシステム開発担当者の方を対象として、OpenSSL+Apache (1.x 系または 2.x 系)を用いた SSL サーバの構築方法を説明します。本ガイドを参考に、Camellia で SSL 通信ができる SSL サーバを構築してみて下さい。

## 既存 OpenSSL の Camellia 有効確認

OS と一緒にすでに OpenSSL がインストールさ れている場合があるため、インストール済みの OpenSSL で Camellia が有効かどうかを確認します。 SSL サーバを構築しようとしている OS と OS の バージョンを確認し、 Camellia が有効な OpenSSL を同梱している OS に含まれているか を確認してください。含まれていない場合は、以 下のコマンドで確認をしてください。

#### ◆OpenSSL で使用できる暗号の確認

## \$ openssl ciphers

コマンドの実行結果として表示された暗号の中に Camellia が含まれていない場合は、Camellia が有 効になっていません。OpenSSL のインストールを する必要がありますので、次章の OpenSSL のイ ンストール から実行してください。

Camellia が含まれている場合には、Camellia が有 効になっていますので、Apache のバージョンを確 認してください。Apache のバージョンが 2.x 系で あった場合には、Camellia を最優先で選択させ るための設定から進めてください。

Apache のバージョンは以下のコマンドで確認を することができます。

## ◆Apache のバージョンの確認

\$ httpd -v

# OpenSSL のインストール

Apache1.x 系、Apache2.x 系とも、はじめに Camelliaが搭載されているOpenSSLをインストー ルします。

## OpenSSL のダウンロード

Camellia は OpenSSL0.9.8c 以降に搭載されてい ますので、以下のサイトから最新(2008 年 8 月現 在、0.9.8h が最新)のアーカイブを入手します。

■OpenSSL: <u>http://www.openssl.org/source/</u> ※次節以降は、0.9.8e を例として記述します。

## アーカイブの展開

OpenSSL のアーカイブを展開します。

#### ◆OpenSSL のアーカイブを展開

\$ tar xvfz openss1-0.9.8e.tar.gz

※Windows でダウンロードした場合のサーバへのファイル 転送手順等については省略します。

# コンパイルとインストール

次の手順で、OpenSSL のコンパイルおよびイン ストールを行います。OpenSSL0.9.8 系では、コン

\*1 : (http://www.apachelounge.com/forum/viewtopic.php?t=1992)

パイル時に Camellia を有効にするためのオプショ ンが必要となります。

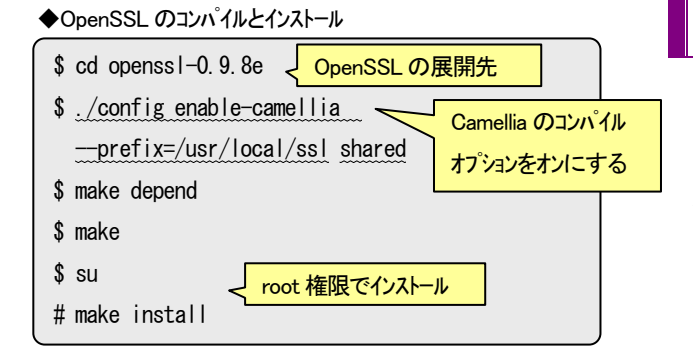

# インストール結果の確認

インストールが正常に終了したならば、次のコ マンドで Camellia が利用可能であることを確認し ます(Camellia の名称が表示されていれば OK)。

#### ◆Camellia が利用可能か確認

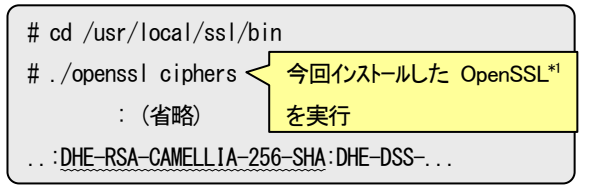

\*1:OS に同梱されていて、すでにインストールされている OpenSSL や Apache にパスが張られている場合がありま すので、上記のように、今回インストールした OpenSSL を指定してコマンドを実行して下さい。

## 秘密鍵とサーバ証明書の作成

SSL 通信を行なうために必要な秘密鍵とサーバ 証明書を作成します。

# 秘密鍵の作成

パスワードで保護された秘密鍵を、Camellia 等の暗号を使って作成する方法を次に示します。

この場合、Apache を起動するたびにパスワード を確認してきますが、このことでシステムをより 堅牢にすることができます。

#### ◆Camellia で暗号化された 2048 ビット長の秘密鍵の作成

| # cd /usr/local/ssl/bin                          | 作成される秘密鍵   |  |
|--------------------------------------------------|------------|--|
| #./openssl genrsa -camellia128 2048 > server.key |            |  |
| : (省略) <mark>パスフレーズ(パスワート)入力</mark>              |            |  |
| Enter PEM pass phrase:                           |            |  |
| Verifying password - Enter PEM pass phrase:      |            |  |
|                                                  | パスフレーズ、再入力 |  |

## サーバ証明書の作成

公的なSSLサーバを構築する場合は、CSR(証明 書署名要求)を作成し、ベリサイン社等の信頼され た証明書発行機関によって署名された証明書を発 行してもらいます。

本ガイドでは、Camellia の動作確認を目的とし ているため、公的認証局の署名ではなく、手軽に 用意できる"自己署名付き証明書"を作成すること にします。その結果、クライアントからサーバに アクセスすると、信頼されたサイトではない旨の 警告が表示されますが、問題ありません。

自己署名付き証明書を作成するコマンドの例を 以下に示します。

| ◆自己署名付き証明書の作成                 | 作成済みの秘密鍵        |
|-------------------------------|-----------------|
| #./openssl req -new -days 365 | -key server.key |
| -x509 -out server.crt < 作     | 成されるサーバ証明書      |
|                               |                 |

コマンドパラメータの"-days 365"は証明書の 有効期限が1年間であることを表していて、省略 した場合は30日間となります。

本コマンドを入力すると、サーバ情報として、 国の識別子(「JP」)、行政区域名、組織名、サーバ 名等を入力するよう求められますので、メッセー ジに従って入力して下さい。

以上で、秘密鍵に対応した証明書(公開鍵と付加 情報)が作成されました。

## Apache+mod\_SSL のインストール

Apache と mod\_SSL をインストールします。た だし、Apache2.x 系では mod\_SSL が既に組み込ま れているため、Apache だけをインストールします。

## Apache1.x 系の場合

# Apache と mod\_SSL のダウンロード

Apache と mod\_SSL は、それぞれ以下のサイト から入手できます。

Apache: <u>http://www.apache.org</u>

## mod\_SSL: <u>http://www.modssl.org</u>

ここでは、Apache は"apache\_1.3.37"を、mod-SSL

は "mod\_ssl-2.8.28-<u>1.3.37</u><sup>\*1</sup>" をダウンロードしま す。

\*1:接続する Apache のバージョンに合ったもの(下線部の 数値が同じもの)をダウンロードします。

# アーカイブの展開

Apacheとmod\_SSLのアーカイブを展開します。

## ◆Apache1.x 系とmod\_SSL のアーカイブを展開

\$ tar xvfz apache\_1.3.37.tar.gz

\$ tar xvfz mod\_ssl-2.8.28-1.3.37.tar.gz

# コンパイルとインストール

コンパイルを実行する前に、mod\_SSLを展開し たディレクトリに移動し、次のような処理 (configure)を行ないます。

#### ◆configure の実行

| \$ cd mod_ss1-2.8.28-1.3.37 | mod SSL の展開先 |
|-----------------------------|--------------|
| \$ ./configure              |              |
| with-apache=./apache 1      | 1. 3. 37     |

--with-ssl=/usr/local/ssl

次に、Apache を展開したパスに移動し、コンパ イルおよびインストールを実行します。

## ◆コンパイルとインストールの実行

| \$ cd/apache_1.3.37 | Anache の展開先        |
|---------------------|--------------------|
| \$ make             | Abacile of Telaine |
| \$ su               |                    |
| # make install      |                    |

## Apache の設定

Apache を正しく動作させるためには、設定ファ イル"/usr/local/apache/conf/httpd.conf"の編集が必要 となります。

このうち、秘密鍵とサーバ証明書の所在<sup>\*1</sup>、名称 (パス)の指定形式についてのみ例示します。その他の設定内容<sup>\*2</sup> については、関連するサイト等 をご覧になって下さい。

#### ◆証明書と秘密鍵の設定例(httpd.conf)

| SSLCertificateFile                       | 証明書格納先のパスを指定 |  |
|------------------------------------------|--------------|--|
| /usr/local/apach/conf/ssl.crt/server.crt |              |  |
| SSLCertificateKeyFile                    | 秘密鍵格納先のパスを指定 |  |
| /usr/local/apach/conf/ssl.key/server.key |              |  |

\*1:作成済みの秘密鍵と証明書を上記ディレクトリに 移動していることを前提とします。

\*2:User、Group、ServerName 等

# ライブラリの確認

OpenSSL のライブラリが Apache にリンクされ ていることを確認します。リンクされていない場 合は、環境変数(LD\_LIBRARY\_PATH)を正しく設 定します。

## ◆ライブラリの確認

以上で、Apache1.x 系での Apache と mod\_SSL のインストールが終了しました。

設定ファイルの変更を有効にするためには Apacheの(再)起動が必要となります。

## Apache2.x 系の場合

## Apache のダウンロード

Apache1.x 系と同じサイトから入手できます。 ここでは、"httpd-<u>2.2.4</u>"をダウンロードします。

# アーカイブの展開

Apache のアーカイブを展開します。

◆Apache2.x 系のアーカイブを展開

\$ tar xvfz httpd-2.2.4.tar.gz

コンパイルとインストール

以下の手順により、コンパイルおよびインスト ールを実行します。

## ◆コンパイルとインストールの実行

| \$ cd httpd-2.2.4 🧠 | Apache の展開先 |  |
|---------------------|-------------|--|
| \$./configure       |             |  |
| with-ssl=/usr/loc   | al/ssl      |  |
| enable-ssl          |             |  |
| \$ make             |             |  |
| \$ su               |             |  |
| # make install      |             |  |
|                     |             |  |

# Apache の設定

Apache1.x 系同様、Apache を正しく動作させる ためには、設定ファイル<sup>44</sup>/usr/local/apache2/conf/ <u>extra/http-ssl.conf</u><sup>2</sup>の編集が必要となります。

なお、秘密鍵とサーバ証明書の所在、名称 (パス)の指定形式については、Apache1.x 系に準じます。

## ◆httpd-ssl.confの編集内容

| SSLCertificateFile                 | 証明書格納先のパスを指定 |  |
|------------------------------------|--------------|--|
| /usr/local/apache2/conf/server.crt |              |  |
| SSLCertificateKeyFile 秘密鍵格納先のパスを指  |              |  |
| /usr/local/apache2/conf/server.key |              |  |

<VirtualHost \_default\_:443> ServerName xxxxxxx:443

Apache をインストールしたサーバの名称を指定

## ◆httpd.confの編集内容

ServerName xxxxxxx:80

Apache をインストールしたサーバの名称を指定

#Include conf/extra/httpd-ssl.conf

コメント(#)を外し、有効行にする。

ライブラリの確認も、Apache1.x 系と同様に行ないます。

## ◆ライブラリの確認

# Idd /usr/local/apache2/bin/httpd

以上で、Apache のインストールが終了しました。

設定ファイルの変更を有効にするために Apacheの再起動を行います。

Apache の起動と停止

# Apache1.x 系の場合

Apache1.x 系の起動・停止方法を次に示します。

# Apache の起動方法

Apache を SSL 無しで起動する方法と、SSL 有 りで起動する方法を以下に示します。

## ◆Apache の起動

| 【SSL 無しの場合】 |  |
|-------------|--|
|-------------|--|

# /usr/local/apache/bin/apachectl start

【SSL 有りの場合】

# /usr/local/apache/bin/apachectl startssl

# Apache の起動確認

Apache が起動していることを確認します。「SSL 無し」で起動した場合は"http://xxxx..../"(xxxx はサ ーバ名)をブラウザのアドレス欄に、「SSL 有り」 の場合は、プロトコルの部分を"https"に置き換え てサーバの URL を指定します。

画面に"インストールが無事終了した"旨の内容 が表示されればインストールはOKです。

なお、「SSL 有り」で起動した場合は、秘密鍵を 作成した時のパスフレーズを確認されますので入 力して下さい。

# Apache の停止方法

Apache を停止する方法を以下に示します。

◆Apache の停止

# /usr/local/apache/bin/apachectl stop

# Apache2.x 系の場合

Apache2.x 系の起動・停止方法を以下に示します。

# Apache の起動方法

httpd2.2.x では、処理中のプロセスが終わってか

ら終了あるいは再起動させるために、"graceful"という指定が追加されましたが、ここではApache1.x系同様、"start"による起動方法を示します。

### ◆Apache の起動

# /usr/local/apache2/bin/apachectl start

Apache 起動時に次のようなエラーメッセージ が出力された場合、80番ポートが既に使用されて いることが原因ですので、ps コマンドで httpd の プロセスが存在するか確認し、存在したならば kill コマンドで削除してから Apache を再度起動して 下さい。

## ◆起動時のエラーメッセージ

(98) Address already in use:make\_sock:could not bind to address xxxxxx:80 no listening sockets available, shutting down

## Apache の停止方法

Apache を停止する方法を以下に示します。

#### ◆Apache の停止

# /usr/local/apache2/bin/apachectl stop

# Camellia を最優先で選択させるための設定

Apache2.x 系において、Camellia を最優先で選択 させるための設定について説明します。

※後述しますが、Apache1.x 系では最優先に選択させる指 定方法はありません。

# SSL ハンドシェイクについて

Camellia を優先的に使用する方法を説明する前 に "SSL ハンドシェイク"について、簡単に説明 します。

"SSL ハンドシェイク"とは、クライアント(ブ ラウザ)と Web サーバとの間で SSL セッション を確立するプロセスのことで、使用する暗号の決 定、サーバーおよびクライアントの認証、データ を保護するための暗号鍵の設定等を行います。こ の時点で、優先的に使用する暗号が決まります。

SSL ハンドシェイクの処理イメージを以下に示します(詳細な説明は省略します)。

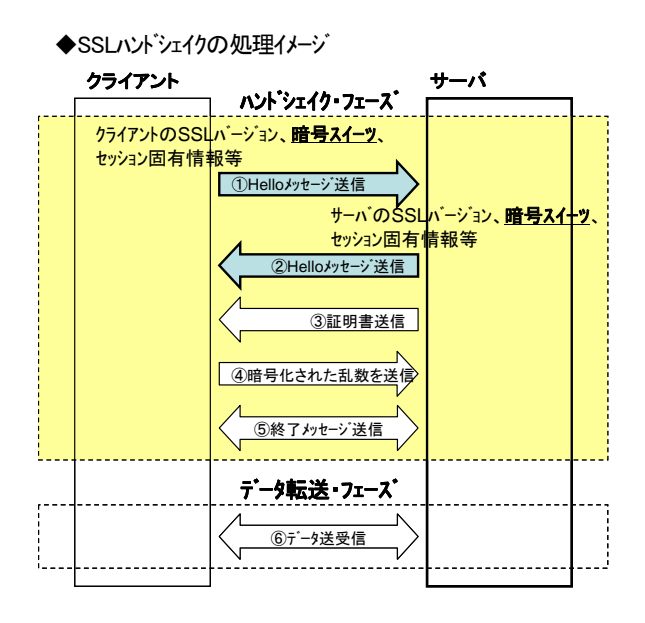

# Camellia を優先的に選択させる設定

SSL ハンドシェイクの中で、サーバとクライア ント間で暗号スイーツ<sup>\*1</sup>の取り決めが行なわれま す。

この時、通常はクライアント側の暗号スイーツ が優先されますが、サーバ側の暗号スイーツを操 作(設定を変更)することで、Camellia を優先的に選 択させることができます。

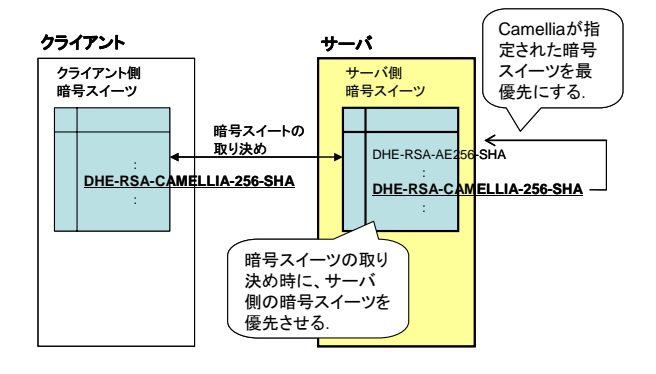

具体的には、設定ファイル "/usr/local/apache2/ conf/<u>extra/httpd-ssl.conf</u>"のディレクティブを以下 のように編集します。

| ◆httpd-ssl.confの編集           |                      |  |
|------------------------------|----------------------|--|
| :                            | サーバ側の暗号スイーツを優先させる    |  |
| SSLHonorCipherOrder          | on                   |  |
| :                            |                      |  |
| SSLCipherSuite CAMELLIA: ALL |                      |  |
|                              |                      |  |
|                              | 定の先頭に"CAMELLIA"を追記する |  |

ただし、Apache1.x 系では、上記のような機能 がサポートされていませんので、Camellia を最優 先で選択させるには Apache2.1 以降で SSL サー バを構築する必要があります。

\*1:SSL コネクションが認証、鍵交換、ストリーム暗号化 を行うために使う、アルゴリズムの組合せ。

# Camellia が使用されていることを確認する方法

SSL 通信において、実際に Camellia が使用されていることを確認する方法を以下に示します。

## ◆Camellia が使用されていることを確認

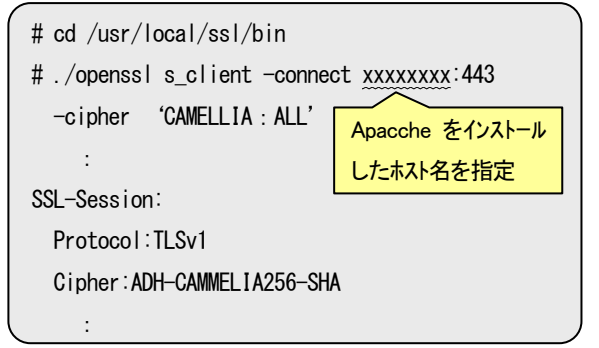

"s\_client"は、サーバと SSL/TLS 接続を確立す るテスト用のコマンドで、"-connect"オプション で接続する相手のホストとポートを指定します。

以上で、Camellia+Apache による SSL サーバの 構築がすべて終了しました。

# Camellia を利用できる OSS

0S カーネル

| OS          | Ver.      | 利用できる機能      |
|-------------|-----------|--------------|
| Linux       | 2.6.21 以降 | IPsec        |
| Fedora Core | 7 以降      | IPsec        |
| FreeBSD7系   | 7.0 以降    | IPsec、パーティショ |
|             |           | ン暗号化(geli)   |
| FreeBSD 6 系 | 6.4 以降    | IPsec        |

ライブラリ

| 製品名          | Ver.      | 備考                    |
|--------------|-----------|-----------------------|
| OpenSSL      | 0.9.8c 以降 | 0.9.8 系は、コンパイルオ       |
|              |           | プションで enable-camellia |
|              |           | を指定する必要あり             |
| NSS          | 3.12 以降   |                       |
| Crypto++     | 5.4 以降    |                       |
| GNU TLS      | 2.2.0 以降  | libgcrypt 1.3.0 以降が含ま |
|              |           | れていること                |
| BouncyCastle | 1.30以降    |                       |
| camellia-rb  | -         | Ruby 向け Camellia ライブ  |
|              |           | ラリ                    |

# アプリケーション

| 製品名         | Ver.   | 利用できる機能   |
|-------------|--------|-----------|
| Firefox     | 3.0 以降 | SSL       |
| GnuPG       | 2以降    | OpenPGP   |
| ipsec-tools | 0.7 以降 | IPsec、IKE |

# Camellia が有効な OpenSSL が同梱されている OS

| 製品名           | Ver.         |
|---------------|--------------|
| Fedora Core   | 9以降          |
| OpenSUSE      | 10.3 以降      |
| Gentoo Linux  | 2008.0 以降    |
| FreeBSD       | 7.0以降        |
| FreeBSD ports | 2007/6/12 以降 |

# Camellia に関する情報の入手方法

Camellia に関する最新情報や紹介記事等は、次のサイトから入手することができます。

■サイト名:NTT の暗号要素技術 > Camellia

# http://info.isl.ntt.co.jp/crypt/camellia/index.html

■Camellia に関する情報

- Camellia に関するニュースリリース・関連記事
- Camellia の紹介
- 標準化情報(Camellia を認定した標準化団体等)
- Camellia を採用したセキュリティ製品の紹介
- Camellia 仕様書等の技術情報

■本件問い合わせ先: camellia@lab.ntt.co.jp